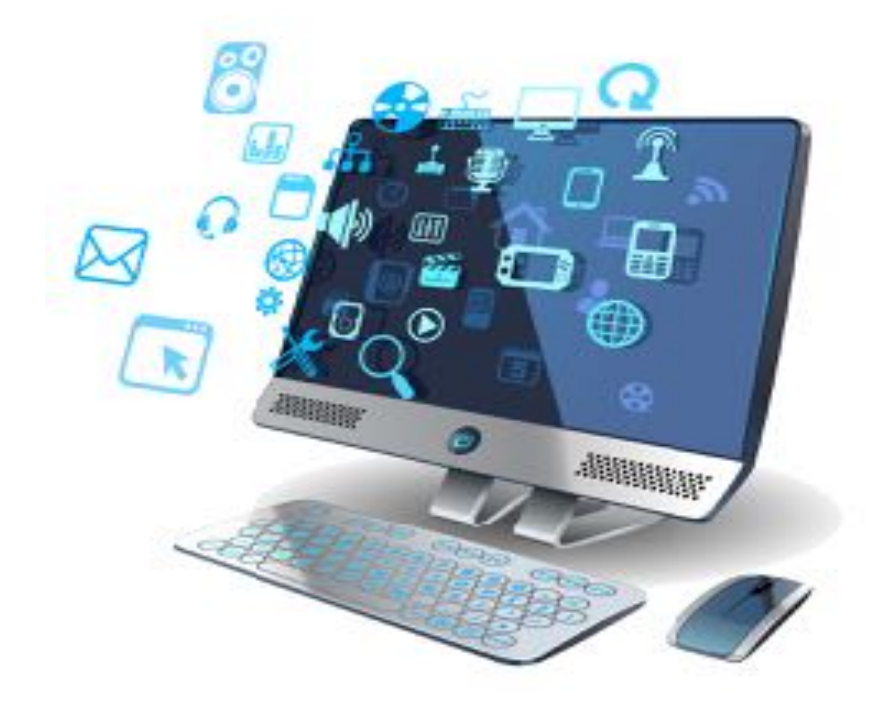

# ワードプレスのインストール手順と 必ずするべき初期設定

【著作権について】

無料レポートは著作権法で保護されている著作物です。 下記の点にご注意戴きご利用下さい。

無料レポートの著作権は作成者に属します。
 著作権者の許可なく、無料レポートの
 全部又は一部をいかなる手段においても
 複製、転載、流用、転売等することを禁じます。

著作権等違反の行為を行った時、

その他不法行為に該当する行為を行った時は、

関係法規に基づき損害賠償請求を行う等、

民事・刑事を問わず法的手段による解決を行う場合があります。

無料レポートの作成には万全を期しておりますが、

万一誤り、不正確な情報等がありましても、

著者・パートナー等の業務提携者は、

一切の責任を負わないことをご了承願います。

【推奨環境】

このレポートに記載されているURLはクリックできます。 もしクリックしてもリンク先のページが表示されない場合は 最新のAdobeReaderを下記のページよりダウンロードしてください。 (ダウンロードは無料です)

https://get.adobe.com/jp/reader/

# 目次

| 第1章 ワードプレスの設置方法  | 4  |
|------------------|----|
| 1. ワードプレスのインストール | 4  |
| 第2章 ワードプレスの初期設定  | 7  |
| 1. コメントの設定       | 7  |
| 2.PING送信の設定      | 9  |
| 3.パーマリンクの設定      | 10 |
| 4. サイト情報の設定      | 12 |
| 最後に僕からのメッセージ     | 14 |

# 第1章 ワードプレスの設置方法

#### 1. ワードプレスのインストール

それでは、エックスサーバーにワードプレスを設置していきたいと思います。 まずエックスサーバーにログインし、サーバーパネルを開きます。

そして「設定対象ドメイン」の項目にさきほど登録したドメインを選択します。

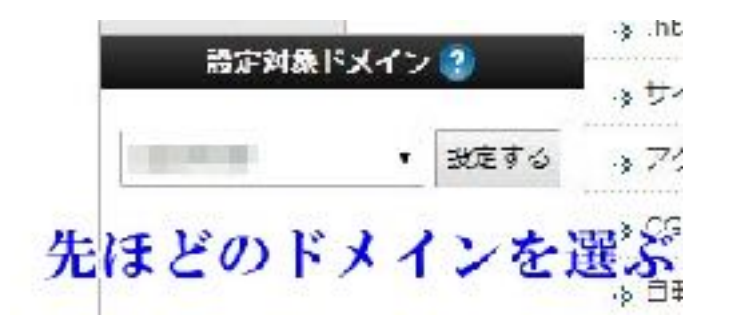

ドメインを選択し、同じページ内にある「自動インストール」をクリックします。

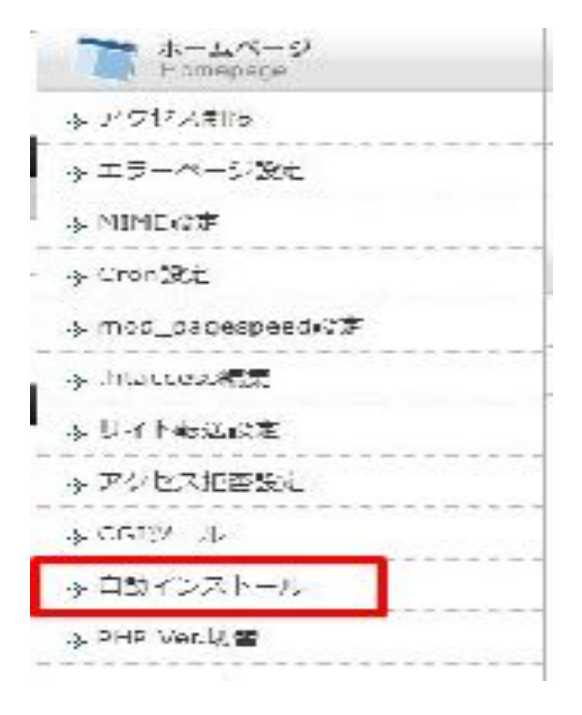

そのまま「プログラムのインストール」を選び、「WordPress日本語版」の 「インストール設定」をクリック。

| VordPress&&A*     | の各種CMSやプログラムを開単に設置することができます。                                                          |      |
|-------------------|---------------------------------------------------------------------------------------|------|
| インストール論。          | ALANCER & OALONA                                                                      |      |
| WordPress<br>日本調版 | PHP + MySQL が使用したプログラステム。<br>海外で非常に高い人気を持つブログラステム。<br>しています。<br>詳細な情報については <u>こちら</u> | さて人気 |
|                   | -ANAN JUNE (2)                                                                        |      |

続いて下図のように入力していきます。

「インストールURL」は空白でOKです。

| (231-Jake20 | 7360 B 7373601231-6                                                                                                    |
|-------------|----------------------------------------------------------------------------------------------------|
| メールアドレスを入り  | aLECEAN.                                                                                                    |
| REPRESENT   |                                                                                                    |
| スタレフト       | Mardiness 日本語版                                                                                                    |
| 19-3-02     | 4.6<br>※同バージョンのマイナーアップデートが公開されている場合は、目前で見楽します。                                                                                                    |
| インストームURL   | 1000// ・ / 日<br>※考測:SSCRUPTCADLICKS://<br>※考測:SSCRUPTCADLICKS://<br>※考測:SSCRUPTCADLICKS://                                                                |
| 7056        | ★ 後で変更可能                                                                                                    |
| 1-9%        | **ALISSA WATTADUTCHEAV<br>**ARESA KAN-ADDITCHEAV<br>**ARESA KAN-ADDITCHEAV<br>**ARESA KAN-ADDITCHEAV<br>**ARESA KAN-ADDITCHEAV<br>**ALISSA KANATADUTCHEAV |
| /000-F      | 0                                                                                                    |

| パスリート                               | ※半角7次字以上、16次字以内で人力してください。<br>※半別実数字と次の記号が利用できます。<br>「 ▲ 孝 % ~~ ~ [ : _ [ ] { } . ~ ~ /                                                  |
|-------------------------------------|----------------------------------------------------------------------------------------------------|
| メールアドレス                             | <br> ※=●■100支車通過となえたし: ください                                                                                                    |
| <del>ም</del>                        | ● 目動でブータベースを生成する > 行成資みのデータベースを利用する<br>Wordpressil利用するデータべ スの作成や設定が目動的に行われます。<br>※本機能を用いて生成。マルケデータベースに関する情報は、<br>「口動インパトール売了資源」に表示されます。 |
| インストールを行う<br>これにより限定行在<br>インストール時の調 | インストールは後フォルダ内に対象スクリプトのファイルジョビー大シストール(確認)<br>しているインストールフォルダ内のファイルが削除される場合があるため、ご注意ください。<br>時についてはサポート対象のについてすって、ごうかくだっい。                 |
| メールア<br>を設けた                        | ドレスは、ワードプレスのお問い合わせフォーム<br>際に届くアドレスです。                                                                                                   |

上記全ての入力が終わりましたら、右下の「インストール確定」をクリックします。

以上でワードプレスの設置は完了です。

続いて、ワードプレスの初期設定を行います。

# 第2章 ワードプレスの初期設定

#### 1. コメントの設定

先ほどのワードプレスの設置が終わりました、自分のドメインにアクセスすると、 下図のような画面になります。

これがワードプレスのログイン画面です。

| ICAU F             |
|--------------------|
|                    |
| □ ログイン状態を保存する □グイン |
|                    |
| パスワードをお忘れですか?      |

ユーザー情報を入力し、ログインしてください。

すると管理画面になりますので、「設定」の所から「ディスカッション」を選択してくだ さい。

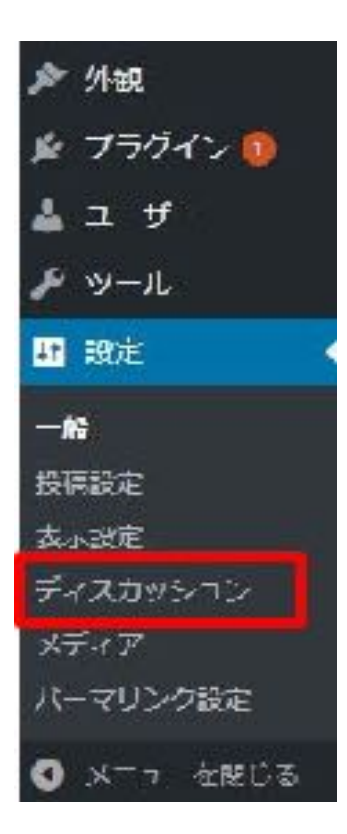

続いて、「登録のデフォルト設定」項目の赤枠内のチェックを外してください。

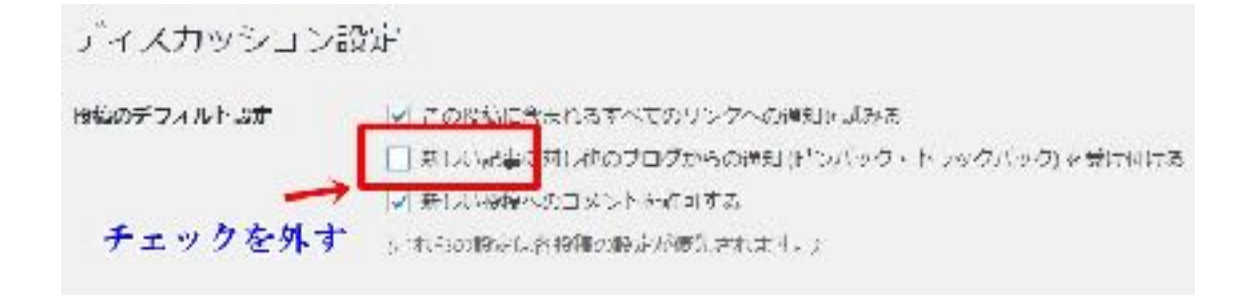

最後に「変更を保存」をクリックしてください。

#### 2.PING送信の設定

PING送信ですが、検索エンジン(グーグル、ヤフーなど)に自分ブログやサイトの情報を 送信するという事です。

ワードプレスはデフォルト状態だとPING送信先が少ないので自分で送信先を増やして インデックスを早める事が必要になります。

それでは、「設定」から、「投稿設定」をクリック。

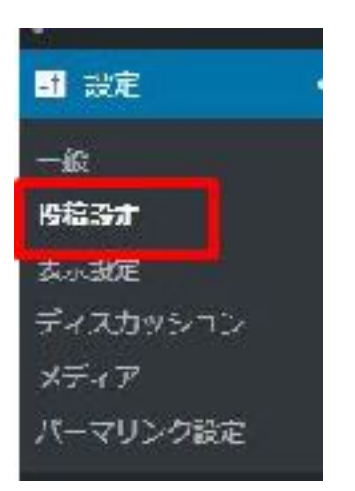

すると、「更新情報サービス」というのが表示されますので、その枠内にPING送信先を入 れていきます。

更新情報サービス

新しい投稿を公開すると、WordPress は次のサイト更新情報サービスに自動的に通知し 回切ります。

http://www.blogpeople.net/servlet/weblogUpdates http://blogsearch.gocgle.co.jp/ping/RPC2 http://blog.goo.ne.jp/XMMRPC

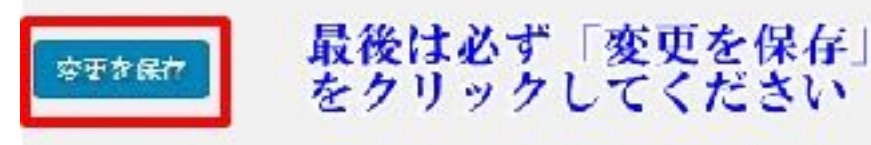

下記のPING送信先をコピーし、そのまま貼りつけてください。

http://blogsearch.google.co.jp/ping/RPC2 http://blogsearch.google.com/ping/RPC2 http://ping.blo.gs/ http://ping.blogranking.net/ http://ping.dendou.jp/ http://ping.freeblogranking.com/xmlrpc/ http://pingoo.jp/ping/ http://ping.feedburner.com/ http://ping.rss.drecom.jp/ http://rpc.weblogs.com/RPC2 http://rpc.pingomatic.com/ http://rpc.reader.livedoor.com/ping http://xping.pubsub.com/ping/ http://www.blogpeople.net/servlet/weblogUpdates http://blogsearch.google.co.jp/ping/RPC2 http://blog.goo.ne.jp/XMLRPC http://ping.blogoon.net/ http://ping.ask.jp/xmlrpc.m http://www.bloglines.com/ping http://api.my.yahoo.co.jp/RPC2 http://ping.fc2.com/ http://ping.gpost.info/xmlrpc http://wpdocs.sourceforge.jp/Update Services

### 3.パーマリンクの設定

ワードプレスはデフォルト状態だと、インデックスが遅くなる場合があります。

ですのでPING送信先のように自分で設定が必要になってきますので、パーマリンクも 設定していきます。

「設定」から「パーマリンク設定」をクリックします。

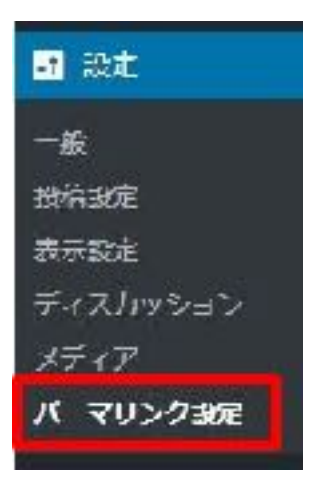

次に、カスタム構造にチェックをいれ、赤枠内のように 『/%post\_id%.html』を入力します。

| ○ 刀と投稿名                          | http://yuji-24.info/201//0//sarple-post/                     |
|----------------------------------|--------------------------------------------------------------|
| ○ 数 <b>す</b> ^ース                 | http://puji-24.in/a/archines/123                             |
| 〇 15信名                           | http://yuji 24.into/sample post/                             |
| ① カスタム構造                         | allp:// apost id&.html                                       |
| オプション                            |                                                              |
| カテゴリー・タグの URL構設<br>めようになります。デフォル | きをカメタマイズすることもてきます。たとえば、カテゴリーペースに top<br>小やままにしたければ空間 してください。 |
| カブゴリ ペ ス                         |                                                              |
| 99% X                            |                                                              |
| 专业存在存                            |                                                              |

設定が終わったら「変更を保存」で保存します。 そうすると、記事のURLが自動で生成されます。

この設定は必ず初めの段階(記事を書いていない段階)で済ましておいてください。

# 4. サイト情報の設定

これで最後ですが、サイト情報の設定をします。

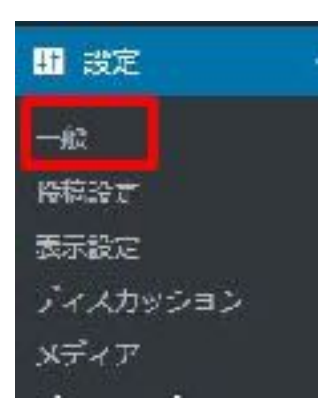

「設定」から「一般」をクリックします。

すると下図のような画面になるので、各項目を入力していきます。

■サイトタイトル あなたの運営するサイトのタイトル

キャッチフレーズサイトの方向性や、コンセプト

■WordPressアドレス(URL) そのままでOK

■サイトアドレス

そのままでOK

■メールアドレス

サイトに「お問い合わせフォーム」を設置した際に相手から届くメールアドレス

ワードプレスのインストール手順と初期設定

| 一般設定                   |                                            |
|------------------------|--------------------------------------------|
| サイトのタイトル               |                                            |
| キャッチノレーズ               | このサイトの簡単な境明。                               |
| WordPress アドレス (URL)   | ht (pr/,                                   |
| ሀ ተኮፖドレス (URL)         | http:/<br>サイトのホームページをWondPressのインストールディレクト |
| メ ルアドレス                | yob.ne.jp<br>このアドレスは新規ユーザーの遅知などサイト管理のために使  |
| メンバーシップ                | 二 だれにモユーザー登録がときるようにする                      |
| 新規ユ ザ のデフォルト権限<br>グループ | 「面話す」 *                                    |

ここまでがワードプレスの初期設定になります。

お疲れさまでした!

## 最後に僕からのメッセージ

今からブログを始めていきます。

そこで、何度も何度も壁にぶつかる時があります。

特に僕もそうでしたが、普通に会社員で働いてて、サーバーとかワードプレスとか 『WEBに対する知識』っていうのが全くなかったんですね。

それこそ最初は手探りで、何度も検索エンジン(Googleやヤフー)で調べたり、本を見たり 教材を買ったりして勉強しました。

やっていく内にある程度の知識は勝手についてくるので、今の段階で 「何もわからないからむりだ」 と思わなくても大丈夫です。

最初はだれもわかりませんから・・・

それより本当に大事なのは、【継続する事】です。

ありきたりな言葉すぎてピンとこないかもしれませんが、これ以外に結果を出す事は ハッキリ言ってないので、この言葉を心に刻んでください。

そうすれば必ず結果はついてきます。

長くなりましたが、最後までお付き合い頂きありがとうございました。

N.yuji